## Windows 7 寬頻連線設定 PPPOE 撥號設定

第一步:先點左下角的開始,然後選擇「控制台」

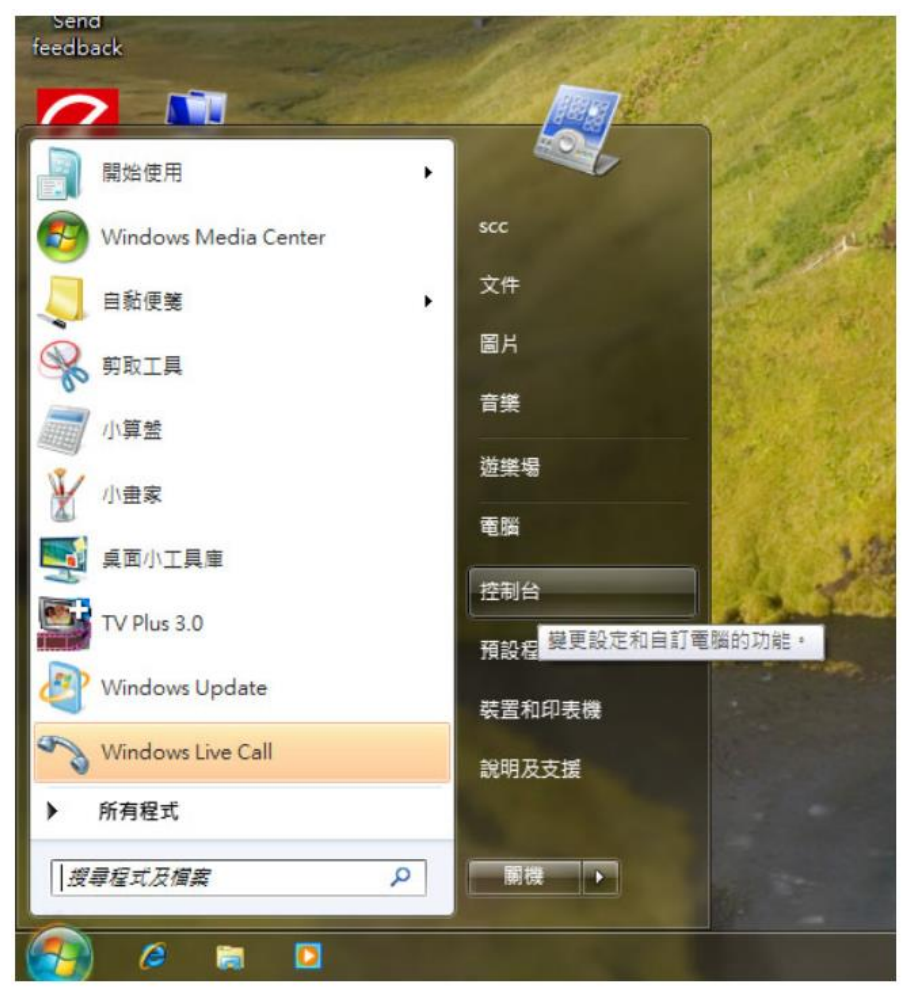

第二步:接著選擇「網路和網際網路」

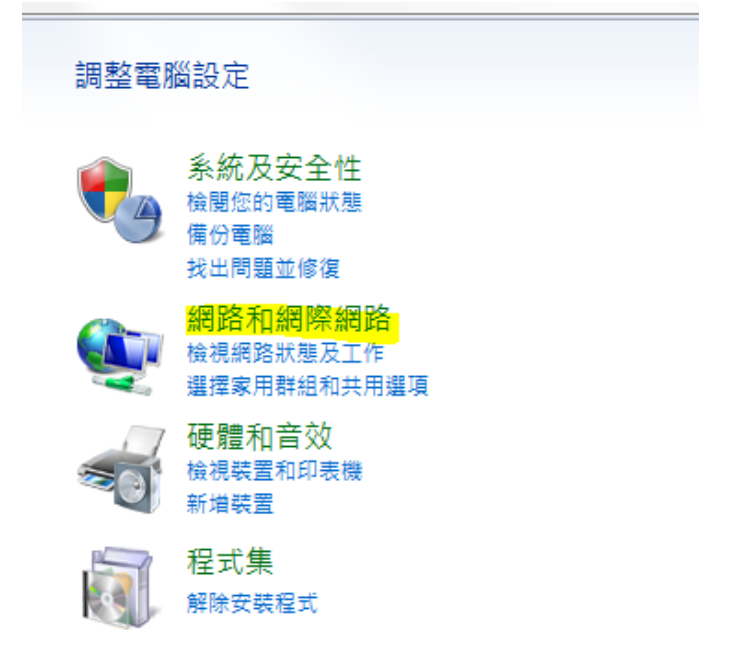

第三步:選擇「網路和共用中心」

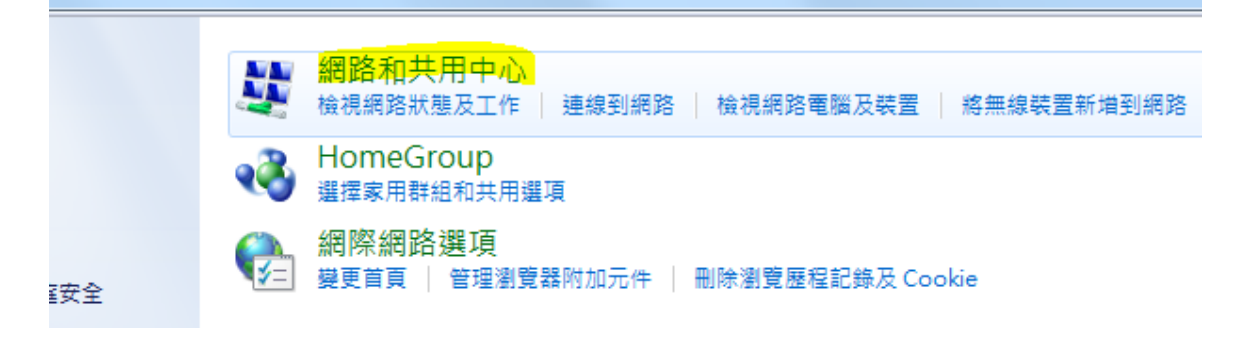

## 第四步:接著點選中間的「設定新的連線和網路」

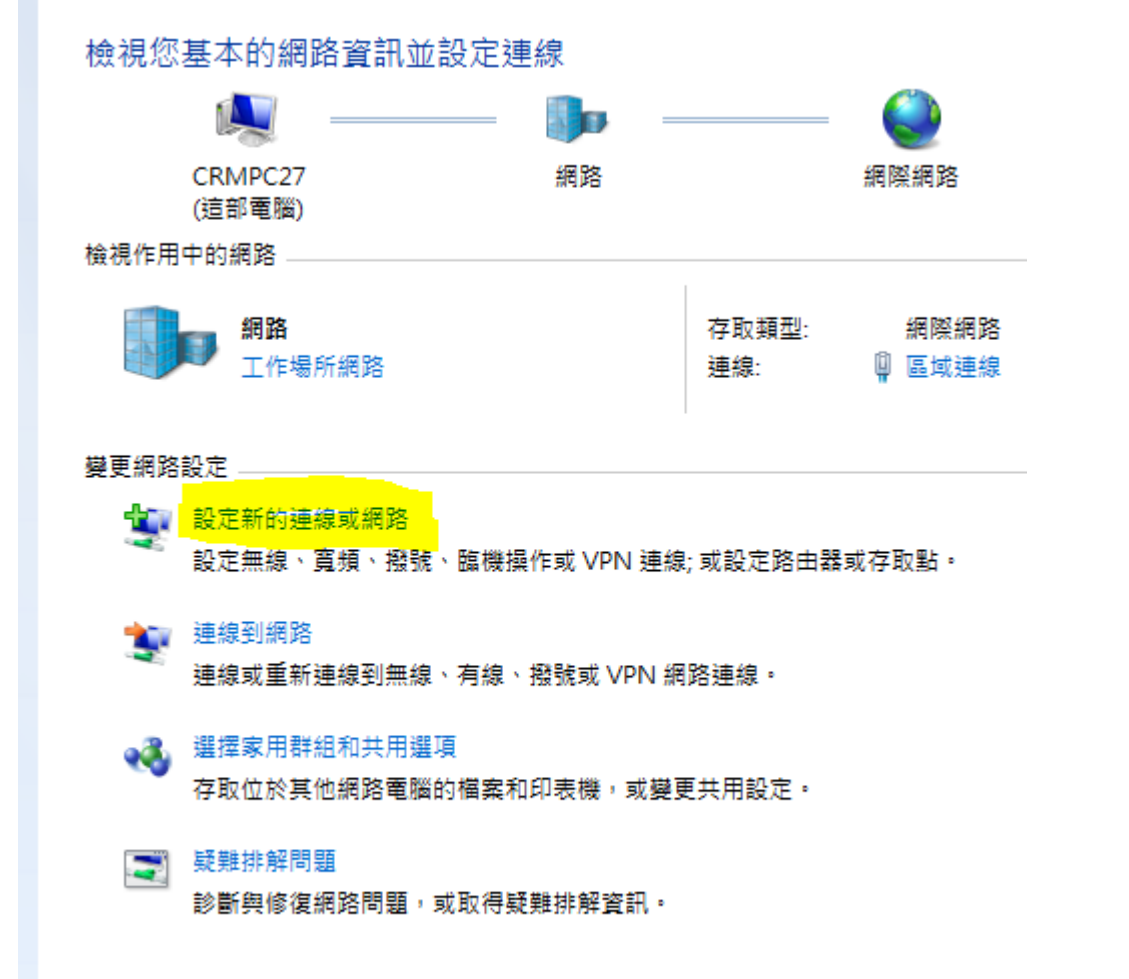

## 第五步:選擇第一項「連線到網際網路」後按下一步

| 6 | و | 2 設定 | 車線或網路                                  |     | X |
|---|---|------|----------------------------------------|-----|---|
|   |   | 選擇連  | 線選項                                    |     |   |
|   |   |      | 連線到網際網路<br>設定無線、寬頻或撥號連線到網際網路。          |     |   |
|   |   | 2    | <b>設定新網路</b><br>設定新的路由器或存取點。           |     |   |
|   |   |      | <b>連線到工作地點</b><br>設定撥號或 VPN 連線到您的工作地點。 |     |   |
|   |   | ٩    | <b>設定撥號連線</b><br>使用撥號連線連接到網際網路。        |     |   |
|   |   |      |                                        |     |   |
|   |   |      | 下一步(N)                                 | D D | 淌 |

## 第六步:選擇「寬頻(PPPoE)」

| 0 | ▲ 連線到網際網路                                  |    |
|---|--------------------------------------------|----|
|   | 您要如何連線?                                    |    |
|   | 寬頻 (PPPoE)(R)<br>↓ 需要使用者名稱和密碼的 DSL 或擬線來連線。 |    |
|   |                                            |    |
|   | ■ 顯示未設定這部電腦使用的連線選項(S)<br>協助我選擇             |    |
|   |                                            | 取消 |

第七步:輸入連線用的帳號和密碼,入完畢後勾選「記住這個密碼」後點「連線」

| 🚱 📣 連線到網際網路                                  |                                      |          |  |  |  |  |  |  |
|----------------------------------------------|--------------------------------------|----------|--|--|--|--|--|--|
| 輸入網際網路服務提供者 (ISP) 所提供的資訊                     |                                      |          |  |  |  |  |  |  |
| 使用者名稱(U):                                    | sonet                                |          |  |  |  |  |  |  |
| 密碼(P):                                       | ●●●●●●●●●<br>■ 顯示字元(S)<br>■記住這個密碼(R) |          |  |  |  |  |  |  |
| 連線名稱(N):                                     | 寬頻連線                                 |          |  |  |  |  |  |  |
| ◎ 允許其他人使用這個<br>● 此選項可讓任何擁有<br><u>我沒有 ISP</u> |                                      |          |  |  |  |  |  |  |
|                                              |                                      | 連線(C) 取消 |  |  |  |  |  |  |

第八步:連線成功後就會出現這個畫面,即可上網

| € • 連線到網際網路                           | 4        | -     | <u>傅送意見</u> |     | x  |
|---------------------------------------|----------|-------|-------------|-----|----|
| 您已連線到網際網路                             |          |       |             |     |    |
| · · · · · · · · · · · · · · · · · · · |          | - 🥥   |             |     |    |
| → 立即瀏覽網際網路(I)                         |          |       |             |     |    |
| 下次若要連線到網際網路,請按一下<br>下剛剛建立的連線。         | 工作列中的網路圖 | 示,並按一 |             |     |    |
|                                       |          |       |             | 關閉( | C) |